## Adım Adım Ç in Cumhuriyeti(Tayvan) E-vize Başvurusu

## https://visawebapp.boca.gov.tw/

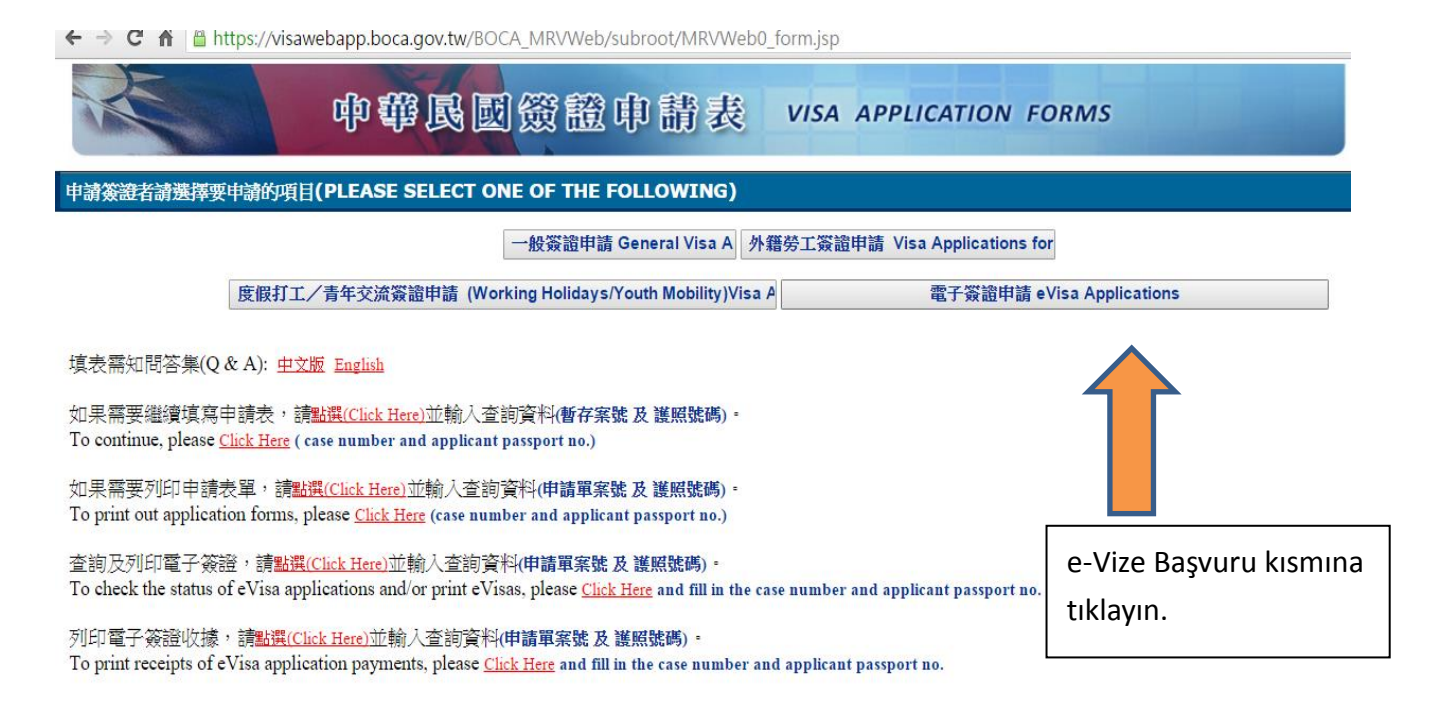

| General Information on eVisa Application |                                                                                                    |  |
|------------------------------------------|----------------------------------------------------------------------------------------------------|--|
| ELIGIBILITY                              | <ul> <li>Y Nationals of the following countries are eligible for an eVisa when they<br/>meet relevant criteria: Belize, Brunei, Burkina Faso, Columbia, Dominican<br/>Republic, El Salvador, Ecuador, Guatemala, Hait, Honduras, Kiribati,<br/>Macedonia, Marshall Islands, Nauru, Nicaragua, Palau, Panama, Paraguay,<br/>Peru, Saint Kitts and Nevis, Saint Lucia, Saint Vincent and the Grenadines,<br/>Sao Tome and Principe, Solomon Islands, Swaziland, Turkey, and Turvalu.</li> <li>Y Furthermore, foreign nationals who have been invited to attend<br/>international conferences or activities in Taiwan – organized, co-organized,<br/>or sponsored by central government agencies or certain nongovernmental<br/>organizations – are also eligible for an eVisa. Such applicants must obtain an<br/>e-code from their host organizations in Taiwan prior to applying for an<br/>eVisa.</li> </ul>                                                                                                    |  |
| REQUIREMENTS &<br>PROCEDURES             | <ul> <li>Ý eVisa applicants must possess an ordinary, official, or diplomatic passport with validity of at least six months as of the date of intended entry into Taiwan.</li> <li>Ý To obtain an eVisa, applicants must submit relevant personal information and pay the required fee by credit card (Visa or MasterCard) online. ROC overseas missions may, depending on the applicant's nationality and purpose of visit, request through email that the applicant submit additional documents within a specific timeframe. If these documents are not submitted by the given deadline, the application may be denied.</li> <li>Ý When an eVisa application has been approved, the applicant will receive a notice by email containing a webpage link to download and print the eVisa. The eVisa holder is required to present a paper copy of the eVisa at the immigration checkpoint for verification by the National Immigration Agency upon the arrival in Taiwan. However, immigration officers at ports of entry in Taiwan have the right to deny entry to eVisa holders without providing further explanation.</li> </ul>                                                                                                    |  |
| PURPOSES OF<br>VISIT                     | Please note that eVisas are only granted for tourism and business purposes, as<br>well as for visiting relatives and attending international conferences or sporting<br>events in Taiwan. If you intend to travel to Taiwan for other purposes – such as<br>employment, study, residence with family, or Mandarin language courses –<br>you must submit an application for a suitable type of visa at an ROC overseas<br>mission.                                                                                                    |  |
| DURATION OF<br>STAY                      | In evaluative or an eV is a is three months starting from the issue date. The eV is a is a single-entry visa, and the maximum duration of stay in Taiwan is 30 days, which cannot be extended.                                                                                                    |  |
|                                          | and here the man and the state of the state of the state |  |

Chinese version, click here

I have read the above informationClick here to Continue

e-Vize bilgileri okuyup "Continue" kısmına tıklayın.

| π Inttps://visawebapp.boca.ge                                                                                                    |                                                                                                    |                                                                                                    |                                                                                                    |  |
|----------------------------------------------------------------------------------------------------|----------------------------------------------------------------------------------------------------|----------------------------------------------------------------------------------------------------|----------------------------------------------------------------------------------------------------|--|
|                                                                                                    |                                                                                                    |                                                                                                    | 1/4 Pa                                                                                                    |  |
| 請何種登證(WHICH CATEGORY OF VISA ARE                                                                                                    | YOU APPLYING FOR ?)                                                                                                    |                                                                                                    |                                                                                                    |  |
| Nationality)                                                                                                    | TURKEY, REPUBLIC OF(土耳其)                                                                                                    | Ŧ                                                                                                    |                                                                                                    |  |
| 倌處(Select Where You Will Be Applying For Your<br>)                                                                                                    | West Asia-亞西 •<br>Tainei Economic and Cultural Mission in Ankara/                                                                                                    | Turkey,駐安卡拉台北經濟文化代表團,駐于耳其代表處                                                                                                    | •                                                                                                    |  |
| (Category)                                                                                                    | Taipel economic and Guidant Mission in Arikala'i Unky施設す加合し起源人工市内機制加工具体内容機                                                                                                    |                                                                                                    |                                                                                                    |  |
| 之數(Number of Entries)                                                                                                    | ●聞次 (Single) ● 多次 (Multiple)                                                                                                    |                                                                                                    | -)<br>-                                                                                                    |  |
| 人致(Number of Entries)                                                                                                    | ● 单八 (Single) ● 3•八 (Huitiple)                                                                                                    |                                                                                                    |                                                                                                    |  |
|                                                                                                    |                                                                                                    | 名(Given Name(s))                                                                                                    |                                                                                                    |  |
| o,please leave blank)                                                                                                    | aa                                                                                                    | (if no,please leave blank)                                                                                                    | aa                                                                                                    |  |
| 姓名(如有)Chinese Name (If Any)                                                                                                    |                                                                                                    | 舊有或其他姓名 Former or Other Name (If Any)                                                                                                    |                                                                                                    |  |
| 或其他國籍(如有)Former or Other Nationality (If                                                                                                    | None                                                                                                    | •                                                                                                    |                                                                                                    |  |
| 遗號(ID No.)                                                                                                    |                                                                                                    | 性別(Sex)                                                                                                    | ●男(M) ○女(F) ○其他(X)                                                                                                    |  |
| 曰期(Date of Birth)                                                                                                    | 1998 • 年Y 1 • 月M 1 • 日D                                                                                                    | 出生地點(Place of Birth)                                                                                                    | 市(City/State or Province)<br>ankara<br>國(Country)<br>TURKEY                                                                                  |  |
| 姓名(Father's Full Name)                                                                                                    |                                                                                                    | 父親出生日期(Father's Date of Birth)                                                                                                    | XXXX • 年Y XX • 月M XX • 日D                                                                                                    |  |
| 生品(Mother's Full Name)                                                                                                    |                                                                                                    | 母親出生日期(Mother's Date of Birth)                                                                                                    | XXXX • FY XX • FM XX • FD                                                                                                    |  |
| 批阅(Marital Status)                                                                                                    | Single/未婚 、                                                                                                    |                                                                                                    |                                                                                                    |  |
| (and beauty)                                                                                                    |                                                                                                    |                                                                                                    |                                                                                                    |  |
| Occupation)                                                                                                    | other/其他業 ・                                                                                                    | 服務機關或就讀學校(Name of Employer or School)                                                                                                    |                                                                                                    |  |
| 王台伊留任址及電話號碼(Address and Telephone<br>(ber in Taiwan)                                                                                                    | 電(Telephone Number):+886-2-2348-2999                                                                                                    |                                                                                                    |                                                                                                    |  |
| 主址及電話號碼(Address and Telephone Number<br>ome Country)                                                                                                    | 住(Permanent Address):Resit Galip Cad. Rabat<br>電(Telephone Number):0312-436-7255                                                                                                    | Sk. No 16                                                                                                    |                                                                                                    |  |
| 主址及電話號碼(Current Address and Telephone<br>iber)                                                                                                    | 住(Address):Resit Galip Cad. Rabat Sk. No 16<br>爾(Telephone Number):D312-436-7255                                                                                                    |                                                                                                    |                                                                                                    |  |
|                                                                                                    | #                                                                                                    |                                                                                                    |                                                                                                    |  |
| 郵件Email (if any)<br>→ C ↑                                                                                                    | urtaipei@gmail.com<br>「自首頁Main Page」<br>gov.tw/BOCA_MRVWeb/subroot/MRV                                                                                                    | 暂存資料 Save Draft 『下一步 Next』 Bilgi                                                                                                    | leri doldurup "Next"i tıklay<br>৭ প্র                                                                                                    |  |
| 鄭件Email (if any)<br>→ C ㎡ 읍 https://visawebapp.boca.                                                                                                    | attaipei@gmail.com<br>自首頁Main Page<br>gov.tw/BOCA_MRVWeb/subroot/MRV<br>印度 民 國 簽 證 印 話                                                                                                    | 警存資料 Save Draft 下一歩 Next<br>101FORM.action<br>引え VISA APPLICATION FOR                                                                                                    | leri doldurup "Next"i tıklay<br>옥☆ (                                                                                                    |  |
| 鄭件Email (if any)<br>⇒ C 俞 睂 https://visawebapp.boca<br>呼の                                                                                                    | Iurtaipei@gmail.com<br>Iurtaipei@gmail.com<br>gov.tw/BOCA_MRVWeb/subroot/MRV<br>印度民國國發館的                                                                                                    | 警存資料 Save Draft 下一歩 Next<br>101FORM.action<br>引え VISA APPLICATION FOR                                                                                                    | leri doldurup "Next"i tıklay<br>৫ ৫ ৫<br>Ms                                                                                                  |  |
| 郵件Email (if any)<br>⇒ C A @ https://visawebapp.boca<br>ゆう<br>申請人注照 APPLICANT'S PASSPORT                                                                                                    | urtaipei@gmail.com<br>回首頁Main Page<br>gov.tw/BOCA_MRVWeb/subroot/MRV<br>印度民國國發館的印度                                                                                                    | 著存資料 Save Draft 下一歩 Next  のIFORM.action                                                                                                    | leri doldurup "Next"i tıklay<br>৫ ৫ ৫<br>Ms                                                                                                  |  |
| 郵件Email (if any)<br>→ C A @ https://visawebapp.boca.<br>中語人表照 APPLICANT'S PASSPORT<br>課紙種類(Passport Type)                                                                                                    | Iurtaipei@gmail.com         回首頁Main Page         gov.tw/BOCA_MRVWeb/subroot/MRV         印首頁(回) (登) 記念 印) 話         ●外交(Diplomatic) ● 公務(Official) * 普通(Re                                                                                                    | 著存資料 Save Draft 下一歩 Next  Bilgi O1FORM.action  ジジズ VISA APPLICATION FOR  egular) 『其他(Other)                                                                                                    | leri doldurup "Next"i tıklay<br>오☆ @<br>MS<br>2/4Pag                                                                                         |  |
| 郵件Email (if any)<br>→ C A @ https://visawebapp.boca.<br>中語人装照 APPLICANT'S PASSPORT<br>課題種類(Passport Type)<br>課題類類(Passport Type)                                                                                                    | Iurtaipei@gmail.com         回首頁Main Page         gov.tw/BOCA_MRVWeb/subroot/MRV         印首頁(回) 贷貸 註登 印) 話         ●外交(Diplomatic) ● 公務(Official) ● 普通(Re         M12345678         Page page                                                                                                    |                                                                                                    | leri doldurup "Next"i tıklay<br>Q 🔂 🕷<br>MS<br>2/4Pag                                                                                        |  |
| 郵件Email (if any)<br>→ C A A A Https://visawebapp.boca.<br>中は人ま里 APPLICANT'S PASSPORT<br>建築種類(Passport Type)<br>建築種類(Passport No.)<br>效明週満日(Date of Expiry)                                                                                                    | urtaipei@gmail.com<br><b>自首頁Main Page</b><br>gov.tw/BOCA_MRVWeb/subroot/MRV<br><b>订算 LEL (D) 贷货 註兌 中) 訂</b><br>● 外交(Diplomatic) ● 公務(Official) ● 書通(Red<br>M12345678<br>2018/03/01 □                                                                                                    |                                                                                                    | leri doldurup "Next"i tıklay<br>Q 🟠 🕅<br>MS<br>2/4Pag<br>4/03/01 🔲<br>ara                                                                    |  |
| 郵件Email (if any)<br>→ C A A https://visawebapp.boca.<br>中法人装置 APPLICANT'S PASSPORT<br>建限種類(Passport Type)<br>建限基碼(Passport No.)<br>效明面滿日(Date of Expiry)<br>ప合行程 JOURNEY TO TAIWAN                                                                                                    | urtaipei@gmail.com<br>回首頁Main Page<br>gov.tw/BOCA_MRVWeb/subroot/MRV<br>印度 民民 國 贫资 前贫 中 前<br>● 外交(Diplomatic) ● 公務(Official) ● 書通(Ree<br>M12345678<br>2018/03/01 □<br>■                                                                                                    |                                                                                                    | leri doldurup "Next"i tıklay                                                                                                    |  |
| 郵件Email (if any)<br>→ C ↑ ≧ https://visawebapp.boca<br>中訪人誌里 APPLICANT'S PASSPORT<br>選股種類(Passport Type)<br>違照就碼(Passport No.)<br>効期屆滿日(Date of Expiry)<br>話台行程 JOURNEY TO TAIWAN<br>訪台目的(Purpose of Travel)                                                                                                    | urtaipei@gmail.com<br>回首頁Main Page<br>gov.tw/BOCA_MRVWeb/subroot/MRV<br>印度 民民 民) 贫贫 前贫 中 前<br>● 外交(Diplomatic) ● 公務(Official) ● 普通(Re<br>M12345678<br>2018/03/01 □<br>● 厳遊(Tourism) ● 洽商(Business) ● 就學(St                                                                                                    | 曹存資料 Save Draft 下一歩 Next Bilgit   O1FORM.action   B 記 UISA APPLICATION FOR   egular) ○ 其他(Other)   臺曜日期(Date of Issue)   201-   臺曜地點(Place of Issue)   201-   201-   201-   201-   201-   201-   201-   201-   201-   201-   201-   201-   201-   201-   201-   201-   201-   201-   201-   201-   201-   201-   201-   201-   201-   201-   201-   201-   201-   201-   201-   201-   201-   201-   201-   201-   201-   201-   201-   201-   201-   201-   201-   201-   201-   201-   201-   201-   201-   201-   201-   201-   201-   201-   201-   201-   201-   201-   201-   201-   201-   201-   201-   201-   201-   201-   201-   201-   201-   201-   201-   201-   201-   201-   201-   201-   201-   201-   201-   201-   201-   201-   201-   201-   201-   201-   201-   201-   201-   201-   201-   201-   201-   201-   201-   201-   201-   201-   201-   201-   201-   201-   201-   201-   201-   201-   201-   201-   201-   201-   201-   201-   201-   201-   201-   201-   201-   201-   201-   201-   201-   201-   201-   201-   201-   201-   201-   201-   201-   201-   201-   201-                                                                                                    | leri doldurup "Next"i tıklay                                                                                                    |  |
| 郵件Email (if any)<br>⇒ C ↑ @ https://visawebapp.boca.<br>PisA法型 APPLICANT'S PASSPORT<br>建熙種類(Passport Type)<br>建熙酸碼(Passport Type)<br>建熙酸碼(Passport No.)<br>效期屆滿日(Date of Expiry)<br>話台行程 JOURNEY TO TAIWAN<br>訪台目的(Purpose of Travel)<br>昆否曾語激發過中華民國法證 ? (Have you ever been<br>lexued an ROC Vise 2)                                                                                                    | urtaipei@gmail.com<br>回首頁Main Page<br>gov.tw/BOCA_MRVWeb/subroot/MRV<br>印度 民民 医) 簽簽 部金 印 箭<br>● 外交(Diplomatic) ● 公務(Official) ● 普通(Re<br>M12345678<br>2018/03/01 □<br>● 能燈(Tourism) ● 洽簡(Business) ● 就學(St<br>(Other)<br>● Yes ● No                                                                                                    |                                                                                                    | leri doldurup "Next"i tıklay<br>Q 公 ()<br>MS<br>2/4Pag<br>4/03/01 四<br>ara<br>y) ○宋教 (Religion) ◎ 創新創業 (Entrepreneur) ◎ 其他                   |  |
| 郵件Email (if any)<br>⇒ C A @ https://visawebapp.boca.<br>PC A @ https://visawebapp.boca.<br>PC<br># A A A A A A A A A A A A A A A A A A A                                                                                                    | Intraipei@gmail.com         Intraipei@gmail.com         Intraipei@gmail                                                                                                    |                                                                                                    | leri doldurup "Next"i tıklay<br>Q 公 ()<br>MS<br>2/4 Pag<br>4/03/01 回<br>ara<br>y) ○ 宗教 (Religion) ○ 創新創業 (Entrepreneur) ○ 其他                 |  |
| 郵件Email (if any)<br>→ C A A A Https://visawebapp.boca.<br>中語人表黒 APPLICANT'S PASSPORT<br>課題種類(Passport Type)<br>課題職題(Passport No.)<br>文明題満日(Date of Expiry)<br>当台行程 JOURNEY TO TAIWAN<br>訪台目的(Purpose of Travel)<br>是否曾經藻發過中華民國簽證? (Have you ever been<br>Issued an ROC Visa ?)<br>活台目期(Date of Arrival in Taiwan)<br>-// Comb (Hather Comb Comb Comb Comb Comb Comb Comb Comb                                                                                                    | Intraipei@gmail.com         Intraipei@gmail.com         gov.tw/BOCA_MRVWeb/subroot/MRV         GOV.tw/BOCA_MRVWeb/subroot/MRV         GOV.tw/BOCA_MRVWeb/s                                                                                                    | 暫存資料 Save Draft 下一歩 Next  Digit O1FORM.action   P 記 VISA APPLICATION FOR   egular) ● 其他(Other)   磁照日期(Date of Issue)   2011   磁照地路(Place of Issue)   2011   2011    2014    388  88  88  100   100    100   100   100   100    100   100   100   100   100    100   100   100   100   100   100   100   100   100   100   100   100   100   100   100   100   100   100   100   100   100   100   100   100   100   100   100   100   100   100   100   100   100   100   100   100   100   100   100   100   100   100   100   100   100   100   100   100   100   100   100   100   100   100   100   100   100   100   100   100   100   100   100   100   100   100   100   100   100   100   100   100   100   100   100   100   100   100   100   100   100   100   100   100   100   100   100   100   100   100   100   100   100   100   100   100   100   100   100   100   100   100   100   100   100   100   100   100   100   100   100   100   100   100   100   100   100   100   100   100   100   100   100   100 <                                                                                                    | leri doldurup "Next"i tıklay                                                                                                    |  |
| 郵件Email (if any)                                                                                                    | Initial pei@gmail.com         Initial pei@gmail.com         gov.tw/BOCA_MRVWeb/subroot/MRV         Initial pei@gmail.com         Initial pei@gmail.com <tr< td=""><td>暫存資料 Save Draft 下一歩 Next  Digit OIFORM.action   P 記 VISA APPLICATION FOR   egular) ● 其他(Other)   整照日期(Date of Issue)   2011   整照地路(Place of Issue)   2011   2011    2014    2014   2014    2014    2014    2014    2014   2014    2014    2014    2014    2014   2014    2014    2014    2014    2014   2014    2014    2014    2014    2014   2014    2014    2014   2014    2014    2014   2014    2014    2014   2014    2014    2014    2014    2014    2014    2014    2014    2014    2014    2014    2014    2014    2014    2014    2014    2014    2014    2014    2014    2014    2014    2014    2014    2014    2014    2014    2014    2014    2014    2014    2014    2014    2014    2014    2014    2014    2014    2014    2014    2014    2014    2014    2014    2014    2014    2014    2014    2014    2014    2014    2014    2014    2014    2014    2014    2014    2014    2014    2014    2014    2014    2014    2014    2014    2014    2014  <!--</td--><td>leri doldurup "Next"i tıklay</td></td></tr<> | 暫存資料 Save Draft 下一歩 Next  Digit OIFORM.action   P 記 VISA APPLICATION FOR   egular) ● 其他(Other)   整照日期(Date of Issue)   2011   整照地路(Place of Issue)   2011   2011    2014    2014   2014    2014    2014    2014    2014   2014    2014    2014    2014    2014   2014    2014    2014    2014    2014   2014    2014    2014    2014    2014   2014    2014    2014   2014    2014    2014   2014    2014    2014   2014    2014    2014    2014    2014    2014    2014    2014    2014    2014    2014    2014    2014    2014    2014    2014    2014    2014    2014    2014    2014    2014    2014    2014    2014    2014    2014    2014    2014    2014    2014    2014    2014    2014    2014    2014    2014    2014    2014    2014    2014    2014    2014    2014    2014    2014    2014    2014    2014    2014    2014    2014    2014    2014    2014    2014    2014    2014    2014    2014    2014    2014    2014    2014    2014    2014    2014 </td <td>leri doldurup "Next"i tıklay</td>                                                                                                    | leri doldurup "Next"i tıklay                                                                                                    |  |
| 郵件Email (if any)                                                                                                    | Iurtaipei@gmail.com         Iurtaipei@gmail.com         Igov.tw/BOCA_MRVWeb/subroot/MRV         Image: Image: Image                                                                                                    | 暫存資料 Save Draft 下ー歩 Next  Digit O1FORM.action   P 記 VISA APPLICATION FOR   egular) ● 其他(Other)   密照日期(Date of Issue)   2011   密照地路(Place of Issue)   2011    密照地路(Place of Issue)   2011    2014    2014    2014    2014   2014    2014    2014    2014    2014    2014    2014    2014    2014    2014    2014    2014    2014    2014    2014    2014    2014    2014   2014    2014    2014   2014    2014    2014   2014    2014    2014    2014    2014    2014    2014    2014    2014    2014    2014    2014    2014   2014    2014    2014    2014    2014    2014    2014    2014    2014    2014    2014    2014    2014    2014    2014    2014    2014    2014    2014    2014    2014    2014    2014    2014    2014    2014    2014    2014    2014    2014    2014    2014    2014    2014    2014    2014    2014    2014    2014    2014    2014    2014    2014    2014    2014    2014    2014    2014    2014    2014    2014    2014    2014    2014                                                                                                     | leri doldurup "Next"i tıklay                                                                                                    |  |
| 郵件Email (if any)   → C 介 △ https://visawebapp.boca.   甘法人法監 APPLICANT'S PASSPORT   違熙建築(Passport Type)   這熙號碼(Passport Type)   這跟號碼(Passport Type)   這是就畫碼(Passport Type)   這是就畫個(Parpose of Tavel)   是否曾經證證過中華民國芸證? (Have you ever been   issued an ROC Visa ?)   兆台日期(Date of Arrival in Taiwan)   在台間條人之違分違字號或外偏居智證號碼(ROC ID/ AF   No. of Your Contact In Taiwan.)                                                                                                    | Iurtaipei@gmail.com         Iurtaipei@gmail.com         gov.tw/BOCA_MRVWeb/subroot/MRV         GOV.tw/BOCA_MRVWeb/subroot/MRV         Image: Image: Imag                                                                                                    | 暫存資料 Save Draft 下一歩 Next  Digit   OIFORM.action   ⑤ え VISA APPLICATION FOR   agular) ● 其他(Other)   磁照日期(Date of Issue)   ② 201:   磁照地路(Place of Issue)   ② 意聘(Employment) ● 依(探)號(Joining or Visiting Family   ③ 確定離台日期(Proposed Date of Departure)   ④ 與申該人關係(Relationship to Applicant)   在台關係學校,機構者竊(Name of School or Company)                                                                                                    | leri doldurup "Next"i tıklay<br>♀☆ ◀<br>MS<br>2/4 Pag<br>4/03/01 □<br>ara<br>y) ◎ 来教 (Religion) ◎ 創新創業 (Entrepreneur) ◎ 其他<br>2016/03/24 □   |  |
| 郵件Email (if any)   → C 介 △ https://visawebapp.boca.   甘油人注型 APPLICANT'S PASSPORT   建熙種類(Passport Type)   違熙離類(Passport Type)   違熙離類(Passport Type)   這指行程 JOURNEY TO TAIWAN   ప台日節(Purpose of Travel)   显音曾認發發過中華民國芸證? (Have you ever been   Issued an ROC Visa ?)   张台日期(Date of Arrival in Taiwan)   在台間(PALS + 英句···································                                                                                                    | Initialitie (@gmail.com         Initialitie (@gmail.com                                                                                                    | 暫存資料 Save Draft 下一歩 Next  Digit OIFORM.action   ⑤ え VISA APPLICATION FOR   egular) ● 其他(Other)   發照日期(Date of Issue)   201:   發照地點(Place of Issue)   201:   201:   201:   201:   201:   201:   201:   201:   201:   201:   201:   201:   201:   201:   201:   201:   201:   201:   201:   201:   201:   201:   201:   201:   201:   201:   201:   201:   201:   201:   201:   201:   201:   201:   201:   201:   201:   201:   201:   201:   201:   201:   201:   201:   201:   201:   201:   201:   201:   201:   201:   201:   201:   201:   201:   201:   201:   201:   201:   201:   201:   201:   201:   201:   201:   201:   201:   201:   201:   201:   201:   201:   201:   201:   201:   201:   201:   201:   201:   201:   201:   201:   201:   201:   201:   201:   201:   201:   201:   201:   201:   201:   201:   201:   201:   201:   201:   201:   201:   201:   201:   201:   201:   201:   201:   201:   201:   201:   201:   201:   201:   201:   201:   201:   201:   201:   201:   201:   201:   201:   201:   201:   201:   201:   201:   201:   201:   201:   201:   201:   201:   201:                                                                                                    | leri doldurup "Next"i tıklay<br>② ☆ ③<br>MS<br>2/4Pag<br>4/03/01 □<br>ara<br>y) ◎ 宗教 (Religion) ◎ 創新創業 (Entrepreneur) ◎ 其他<br>[2016/03/24 □] |  |
| 郵件Email (if any)   → C 介 ≧ https://visawebapp.boca   申請人装置 APPLICANT'S PASSPORT   違熙種類(Passport Type)    違熙種類(Passport Type)   違服範疇(Passport Type)   違服範疇(Passport No.)   效期屆滿日(Date of Expiry)   当台行程 JOURNEY TO TAIWAN   ప台目的(Purpose of Travel)   易否曾經澄澄過中華民國答證? (Have you ever been   Issued an ROC Visa ?)   怒台目期(Date of Arrival in Taiwan)   在台關告人(親友、處考提圖、或論學校、資習講講   DETAILS OF YOUR CONTACT IN TAIWAN (FA)   關係人姓名(Name)   在台關告人之身分證字就成外偏居曾證號碼(ROC ID/ AF   No. of Your Contact in Taiwan.)   住址(Residential Address)   電話範碼(Telephone No.)                                                                                                    | Initial period       回首頁Main Page         gov.tw/BOCA_MRVWeb/subroot/MRV         (GP) LQ, (DP) 会交 部分 (DP) 前         ● 外交(Diplomatic) ● 公務(Official) ● 普通(Re         M12345678         2018/03/01         ● 化容 (Noticial) ● 普通(Re         ● 北線(Tourism) ● 治園(Business) ● 就學(St         ● Yes ● No         2016/03/18         ● Yes ● No         2016/03/18         ● Yes ● No         2016/03/18         ● Yes ● No         2016/03/18         ● Yes ● No         2016/03/18         ● Yes ● No         2016/03/18         ● Yes ● No         ● Yes ● No         ● Yes ● No         ● Yes ● No         ● Yes ● No         ● Yes ● No         ● Yes ● No         ● Yes ● No         ● O2-2348-2999                                                                                                    |                                                                                                    | leri doldurup "Next"i tıklay<br>♀☆ ♥<br>MS<br>2/4 Page<br>4/03/01 □<br>ara<br>y) ○宋教 (Religion) ◎ 創新創業 (Entrepreneur) ◎ 其他<br>2016/03/24 □   |  |
| 郵件Email (if any)                                                                                                    | Initial period Part (1997)         Initial period Part (1997)                                                                                                    |                                                                                                    | leri doldurup "Next"i tıklay<br>♀☆ ●<br>MS<br>2/4Pag<br>4/03/01 □<br>ara<br>y) ○亲教 (Religion) ◎ 創新創業 (Entrepreneur) ◎ 其他<br>2016/03/24 □     |  |
| 郵件Email (if any)                                                                                                    | Iurtaipei@gmail.com         Iurtaipei@gmail.com         Igov.tw/BOCA_MRVWeb/subroot/MRV         Image: Image: Image                                                                                                    | 暫存資料 Save Draft 下一歩 Next  Digit OIFORM.action   Bilgit OIFORM.action   Bilgit OIFORM.action   Bilgit OIFORM.action   Bilgit OIFORM.action   Bilgit OIFORM.action   Bilgit OIFORM.action   Bilgit OIFORM.action   Bilgit OIFORM.action   Bilgit   Bilgit                                                                                                    | leri doldurup "Next"i tıklay                                                                                                    |  |
| <ul> <li>         PC 介 △ https://visawebapp.boca         PC 介 △ https://visawebapp.boca         PC ᄼ △ https://visawebapp.boca</li></ul> | Iurtaipei@gmail.com         Iurtaipei@gmail.com         gov.tw/BOCA_MRVWeb/subroot/MRV         (G) (Diplomatic) ● 公務(Official) ● 普通(Red)         ● 外交(Diplomatic) ● 公務(Official) ● 普通(Red)         ● 州2345678         2018/03/01         ● 旅遊(Tourism) ● 洽商(Business) ● 就學(Street (Other)         ● Yes ● No         2016/03/18         ● Yes ● No         2016/03/18         ● Mritty, FRIEND, COMPANY OR SCHOOL)         Mr. CHEN         RC         ● 02-2348-2999         C. CTTIZEN'S SPOUSE, PLEASE ANSWER THE         ??) ● Yes ● No         上一步 Back                                                                                                    | 著存資料 Save Draft 下一歩 Next  Dilgi   OIFORM.action   Sigular) ● 其他(Other)   agular) ● 其他(Other)   agglar) ● 其他(Other)   agular) ● 其他(Other)   agular) ● 其他(Other)    agular) ● 其他(Other)    agular) ● 其他(Other)    agular) ● 其他(Other)    agular) ● 其他(Other)     agular) ● 其他(Other)    agular) ● 其他(Other)    agular) ● 其他(Other)     agular) ● 其他(Other)    agular) ● 其他(Other)    agular) ● 其他(Other)     agular) ● 其他(Other)    agular) ● 其他(Other)    agular) ● 其他(Other)     agular) ● 其他(Other)    agular) ● 其他(Other)    agular) ● 其他(Other)    agular) ● 其他(Other)    agular) ● 其他(Other)    agular) ● 其他(Other)    agular) ● 其他(Other)    agular) ● 其他(Other) </td <td>leri doldurup "Next"i tıklay</td> | leri doldurup "Next"i tıklay                                                                                                    |  |
| 部件Email (if any)   → C 介 △ https://visawebapp.boca   中誌人誌里 APPLICANT'S PASSPORT   课題種類(Passport Type)   這架種類(Passport Type)    這架種類(Passport Type)   這架種類(Passport Type)    這架種類(Passport Type)   這級種類(Passport Type)    這級種類(Passport Type)   這級種類(Passport Type)    這級種類(Passport Type)   這級種類(Passport Type)   這級種類(Passport Type)    這個(Passport Type)   這個(Passport Type)     2.        A for the state Type       A passport Type)       A passport Type)       Bassequence       C      A passport Type)       Bassequence       C      A passport Type)       Bassequence       C      A passport Type)       Bassequence       C      A passport Type)       Bassequence       C      A passport Type)       Bassequence       C      A passport Type)       Bassequence       C      A passport Type)       Bassequence       Bassequence       C      A passport Type)       Bassequence       Bassequence       Bassequence       Bassequence       Bassequence       Bassequence       Bassequence       Bassequence       Bassequence       Bassequence       Bassequence       Bassequence       Bassequence       Bassequence       Bassequence       Basseque                                                                                                    | Initial period       回首頁Main Page         gov.tw/BOCA_MRVWeb/subroot/MRV         (GP LQ (D) 公会 (G) (G) (G) (G) (G) (G) (G) (G) (G) (G)                                                                                                    | 暫存資料 Save Draft 下一歩 Next  Digit OIFORM.action   ⑤ え VISA APPLICATION FOR   egular) ● 専((Other)   發展日期(Date of Issue)   2014   發展地點(Place of Issue)   2014   2014   2014    2014   2014    2014   2014    2014   2014    2014   2014    2014   2014    2014   2014    2014    2014    2014   2014    2014    2014    2014    2014    2014    2014    2014    2014    2014    2014    2014    2014    2014    2014    2014    2014    2014    2014    2014    2014    2014    2014    2014    2014    2014    2014    2014    2014    2014    2014    2014    2014    2014    2014    2014    2014    2014    2014    2014    2014    2014    2014    2014    2014    2014    2014    2014    2014    2014    2014    2014    2014    2014    2014    2014    2014    2014    2014    2014    2014    2014    2014    2014    2014    2014    2014    2014    2014    2014    2014    2014    2014    2014                                                                                                     | leri doldurup "Next"i tıklay                                                                                                    |  |

3 / 4 Pages

| 諸姆賽爾答从下問題PLEASE ANSWER THE FOLLOWING QUESTIONS TRUTHFULLY                                                                                                    |                                                                                                    |  |
|----------------------------------------------------------------------------------------------------|----------------------------------------------------------------------------------------------------|--|
| ○ Yes ⊛ No                                                                                                    | A.是否在中華民國境內或境外曾有犯罪紀錄或曾遭中華民國政府拒絕入境、限令出境或聽逐出境?<br>Do you have a criminal record within or outside the territory of the R.O.C. or have you ever been denied entry, ordered to leave or deported by the R.O.C. government? |  |
| ○ Yes ⊛ No                                                                                                    | B. 是否曾非法入境中華民國者?<br>Have you ever entered Taiwan illegally?                                                                                                    |  |
| ○ Yes . No                                                                                                    | C.是否患有足以妨害公共衛生或社會安寧之傳染病、糖神病,或現毒或其他疾病或吸毒成癖者?<br>Have you ever had a communicable disease of public health significance, a dangerous physical or mental disorder, or been a drug abuser or addict?                       |  |
| ○ Yes . No                                                                                                    | D.是否曾在中華民國境內逾期停留、逾期居留或非法工作?<br>Have you ever overstayed a visitor or resident visa or worked illegally in Taiwan?                                                                                                    |  |
| ○ Yes ® No                                                                                                    | E.是否曾從事管制奠品(如毒品)交易?<br>Have you ever been a controlled substance (drug) trafficker?                                                                                                    |  |
| ○ Yes ⊛ No                                                                                                    | F.你是否曾遭中華民國駐外代表機構拒發簽證?<br>Have you ever been refused a visa at by an R.O.C. mission abroad?                                                                                                    |  |
| ○ Yes ⊛ No                                                                                                    | G.是否曾以其他姓名申請中華民國簽證?<br>Have you ever applied for an R.O.C. visa using a different name?                                                                                                    |  |
| ○ Yes . No                                                                                                    | res ® No H是否曾在中華民國境內工作?<br>Have you ever worked in Taiwan?                                                                                                    |  |
| 對以上任何一項的國容是「是」並非自動表示沒有資格獲得資證。如果你的回答是「是」,或對任何一項有疑問,最好請你親自來面談。如果現在不能親自來,諸另債書面說明與申請表一會提出。<br>Attention : Answering YES does not necessarily mean you are ineligible for a visa. If you answer YES to any of the above questions or if you have any questions in this regard, please come to discuss the issue in<br>person. If you are not able to file the application in person, please prepare and attach an explanatory statement to this form. |                                                                                                    |  |
|                                                                                                    | 上一步 Back    著存資料 Save Draft    下一步 Next   Save Draft    下一步 Next                                                                                                    |  |
|                                                                                                    | Soruları okuyup "Next"i tıklayın.                                                                                                    |  |

C 🕺 https://visawebapp.boca.gov.tw/BOCA\_MRVWeb/subroot/MRV01FORM.action

← → C f | A https://visawebapp.boca.gov.tw/BOCA\_MRVWeb/subroot/MRV01FORM.action 값 🐚 中華民國簽證申請表 **VISA APPLICATION FORMS** 4 / 4 Pages 是否由其他人代填本申請表?(Was this 申請日期(Date Of Application) 2016/03/02 . application filled in by another person on your behalf?) 是否由代理人代送本申請表?(Was the ○ Yes ● No application submitted by an agent?) 上一步 Back 暫存資料 Save Draft 送出 Submit "Submit (Gönder)" kısmına tıklayın. ← → C 🕺 🗎 https://visawebapp.boca.gov.tw/BOCA\_MRVWeb/subroot/MRV01FORM.action **VISA APPLICATION FORMS** 聲明內容(Acknowledgement) X and to withhold fees deemed non-refundable. 5. 本人所填之簽證申請表一經繳交即成為中華民國政府所有.無法退還。 I understand that, once submitted, this application form will become the property of the government of the R.O.C. and will not be returned to me. 6. 我了解在台灣曾設有戶籍的中華民國國民,一旦入境中華民國將受中華民 申請日期(Date Of Application) Yes 🖲 No ○ 外出口尽自成为/和BJT+COBOK, 一三八現甲半氏國將受甲半民 國法律管轄。★依據役男出境處理辦法第十四條規定「在臺原有戶籍兼有 雙重國籍之役男,應持中華民國護照入出境;其持外國護照入境,依法仍 應徵兵處理者,應限制其出境」。另有關服兵役規定,請上內政部入出國 及移民署網站: 是否由代理人代送本申請表?(Was the application submitted by an agent?) www.immigration.gov.tw I am aware that R.O.C. citizens who have previously held household registration in Taiwan shall be subject to the laws of the Republic of China while in its jurisdiction. According to Article 14 of the Regulations for Exit of Draftees, a draftee who has maintained household registration in Taiwan and possesses dual citizenship shall enter into and depart from Taiwan by presenting his ROC passport. Any draftee age male subject to conscription who enters Taiwan by presenting a foreign passport shall be restricted from departing from Taiwan. Please visit the www.immigration.gov.tw for the conscription law. 警告 WARNING:依據中華民國刑法,販賣、運送毒品者可判處死刑。 Drug trafficking is punishable by death according to the criminal law of the Republic of China 我同意 Koşulları okuyup "I Agree" kısmına 音 I Aaree

已完成網路申請填單程序

tıklayın.

|                                                                                                    | 申請案件號碼(Applicant No.): <mark>20</mark>                             | 882185ILAOMMCI                   |  |
|----------------------------------------------------------------------------------------------------|--------------------------------------------------------------------|----------------------------------|--|
|                                                                                                    | 申請人姓名(Applicant's Name): aa aa                                     |                                  |  |
| 您的申請資料已經送出,不可進行修改!<br>Your application form has been submitted and cannot be changed.                                                                                                    |                                                                    |                                  |  |
| 如果您申請一般簽證,外籍勞工簽證或度假打工簽證,提醒您在Friday, April 1, 2016前臨櫃提出申請,否則網路申請案件將會自動刪除。<br>If you are applying for a general foreign labor, working holiday, or youth mobility visa, please submit a printed application form to an ROC overseas mission by Friday,<br>April 1, 2016. If you fail to do so, your online applicaton will be automatically deleted. |                                                                    |                                  |  |
| 如果您是甲請單<br>If you are applyi                                                                                                    | i于食證,甲請程序向木結束,請按「電<br>ng for an eVisa, please click on "Process eV | 于贪證」 建填罐填。<br>Yisa" to continue. |  |
| 回首頁 Main Pa                                                                                                    | ge 列印申請單 Print Application Form                                    | 電子簽證 Process eVisa               |  |
|                                                                                                    | "Process eVisa" kısmına<br>tıklayın.                               | 20882185ILAOMMCI                 |  |

| C A B https://vis           | C f https://visawebapp.boca.gov.tw/BOCA_EVISA/enrollCase         |                          |  |  |
|-----------------------------|------------------------------------------------------------------|--------------------------|--|--|
|                             | 國籍 (Full Country Name):                                          | TURKEY, REPUBLIC OF(土斗其) |  |  |
|                             | 護照號碼 (Passport No.):                                             | M12345678                |  |  |
|                             | 出生日期 (Date of Birth)(YYYY/MM/DD):                                | 1998/01/01               |  |  |
|                             | 姓 (Surname):                                                     | aa                       |  |  |
|                             | 名 (Given Name(s)):                                               | aa                       |  |  |
|                             | 護照效期園滿日 (Date of Expiry)(YYYY/MM/DD):                            | 2018/3/1                 |  |  |
|                             | 性別 (Sex):                                                        | М                        |  |  |
|                             | 預定抵台日期(Expected date of arrival in Taiwan)(YYYY/MM/DD):          | 2016/3/18                |  |  |
| E-postanızı<br>yazdıktan ve | 預定離台日期 (Expected date of departure from Taiwan)<br>(YYYY/MM/DD): | 2016/3/24                |  |  |
| ziyaret                     | 電子信箱 (Email Address):                                            | turtaipei@gmail.com      |  |  |
| amacınızı                   | E Code(e-code):                                                  |                          |  |  |
| seçtikten sonra             | 訪台目的 (Purpose of Travel):                                        | 洽商(Business) ▼           |  |  |
| "Next"tıklayın.             | Next Go back                                                     |                          |  |  |
|                             |                                                                  |                          |  |  |

f 🔒 https://visawebapp.boca.gov.tw/BOCA\_EVISA/comfirmPage

|                         | Confirmation Page                                            |                          |  |  |  |
|-------------------------|--------------------------------------------------------------|--------------------------|--|--|--|
|                         | 請確認以下資料是否正確                                                  |                          |  |  |  |
|                         | Please verify whether the information below is correct       |                          |  |  |  |
|                         | 項目名稱(Item)                                                   | 線上填表資料(Description)      |  |  |  |
|                         | 暫存案號 (Temporary No):                                         | 20882185ILAOMMCI         |  |  |  |
|                         | 國籍 (Country Code):                                           | TUR                      |  |  |  |
|                         | 國籍 (Full Country Name):                                      | TURKEY, REPUBLIC OF(土耳其) |  |  |  |
|                         | 護照號碼 (Passport No.):                                         | M12345678                |  |  |  |
|                         | 出生日期 (Date of Birth)(YYYY/MM/DD):                            | 1998/01/01               |  |  |  |
|                         | 姓 (Surname):                                                 | aa                       |  |  |  |
|                         | 名 (Given Name(s)):                                           | aa                       |  |  |  |
|                         | 護照效期屆滿日 (Date of Expiry)(YYYY/MM/DD):                        | 2018/3/1                 |  |  |  |
|                         | 性別 (Sex):                                                    | Μ                        |  |  |  |
|                         | 預定抵台日期(Expected date of arrival in Taiwan)(YYYY/MM/DD):      | 2016/3/18                |  |  |  |
| Yazdığınız bilgileri    | 預定離台日期 (Expected date of departure from Taiwan)(YYYY/MM/DD): | 2016/3/24                |  |  |  |
| tekrar kontrol edip bir | 電子郵件 (Email Address):                                        | turtaipei@gmail.com      |  |  |  |
| daha "Next"tiklavin     | 訪台目的 (Purpose of Travel):                                    | 洽商(Business)             |  |  |  |
|                         | Next Go Back                                                 |                          |  |  |  |
|                         |                                                              |                          |  |  |  |

| E-Vize başvuru ücreti, 10                                                                                       | Payment Page<br>付費資訊說明(Payment Description)       |                                        |  |  |
|----------------------------------------------------------------------------------------------------|---------------------------------------------------|----------------------------------------|--|--|
| Şubat 2016 tarihinden<br>itibaren kaldırılmıştır. Bu<br>yüzden 'Finish' kısmına<br>tıklayıp bu sayfayı geçiniz. | 項目名稱(Item)                                        | 項目資訊(Description)                      |  |  |
|                                                                                                    | 手續費 (Handling Fee):<br>申請服務費 (Service Charge):    | NTD 0 (無須繳款)(No Fee required)<br>NTD 0 |  |  |
|                                                                                                    | 申請案號 (Application No.):                           | 20882185ILAOMMCI                       |  |  |
|                                                                                                    | 國籍 (Country Code):<br>國籍 (Full Country Name):     | TURKEY, REPUBLIC OF(土耳其)               |  |  |
|                                                                                                    | 護照號碼 (Passport No.):                              | M12345678<br>1998/01/01<br>aa          |  |  |
|                                                                                                    | 出生日期 (Date of Birth)(YYYY/MM/DD):<br>姓 (Surname): |                                        |  |  |
|                                                                                                    | 名 (Given Name(s)):                                | aa                                     |  |  |
|                                                                                                    | 性別 (Sex):<br>要乙和//t (Empil Address):              | M<br>turtainai@amail.com               |  |  |
|                                                                                                    | Finish Go back                                    | syurunuzu tamamlayın                   |  |  |
|                                                                                                    |                                                   |                                        |  |  |

4

.....

evisa <evisa@boca.gov.tw> 寄給我 € 12:11 (0 分鐘前) ☆ 🔺

Dear Sir/Madam,

The Bureau of Consular Affairs of the Ministry of Foreign Affairs of the Republic of China (Taiwan) hereby acknowledges receipt of your eVisa application, as well as related fee payment (if applicable).

We will begin processing your application shortly. You will be notified by email of the decision concerning your application as soon as possible.

This is an automatically produced email. Please do not reply.

Thank you.

Bureau of Consular Affairs Ministry of Foreign Affairs Republic of China (Taiwan)

E-postanıza bir mesaj gelip gelmediğini kontrol edin.

| evisa <evisa@boca<br>寄給 我 ▼<br/>Dear Sir/Madam,</evisa@boca<br>                                                                                                    | a.gov.tw><br>eVi<br>Applica<br>20882 | Sa application<br>ation NO. Statues<br>185ILAOMMCI Approve | 1.               | E-vize ba<br>E-postai<br>taraftak<br>kısmınd<br>başvuru<br>durumd<br>here to<br>UYARI :<br>artık sizi<br>girişte g<br>yanınızd | aşvurunuz onayla<br>nıza 1-2 iş günü i<br>i gibi bir bildirim<br>a 'Approved' gör<br>nuz onaylanmış o<br>a e-vizenizi yazdı<br>print the eVisa" l<br>E-vize'nizi yazdıro<br>n vizeniz olacağı<br>östermek üzere r<br>a götürün. | andıktan sonra<br>çerisinde yan<br>gelecektir. Status<br>ürseniz,<br>demektir. Bu<br>rmak için"Click<br>kısmına tıklayın.<br>dıktan sonra, bu<br>ndan, Tayvan'a<br>nutlaka |
|----------------------------------------------------------------------------------------------------|--------------------------------------|------------------------------------------------------------|------------------|----------------------------------------------------------------------------------------------------|----------------------------------------------------------------------------------------------------|----------------------------------------------------------------------------------------------------|
| <ol> <li>Your eVisa application has been approved. You are required to present this eVisa at the immigration checkpoint for verification by the National Immigration Agency upon your arrival in Taiwan.<u>Click here to print the eVisa</u></li> <li>The validity of an eVisa is three months starting from the issue date. The eVisa is a single-entry visa, and the maximum duration of stay in Taiwan is 30 days, which cannot be extended.</li> <li>In line with existing procedures concerning paper visas, immigration officers at ports of eperatry to eVisa holders without providing further explanation.</li> <li>Please check your personal information on the eVisa. If any information you provided for the submit a new eVisa application and pay related fees.</li> </ol> For more information about Taiwan and the eVisa, please visit the following websites: Traveling in Taiwan <a href="http://taiwan.net.tw">http://taiwan.net.tw</a> Living in Taiwan <a href="http://taiwan.net.tw">http://taiwan.net.tw</a> Visa for Taiwan <a href="http://taiwan.net.tw">http://taiwan.net.tw</a> Visa for Taiwan <a href="http://taiwan.net.tw">http://taiwan.net.tw</a> Visa for Taiwan <a href="http://taiwan.net.tw">http://taiwan.net.tw</a> Visa for Taiwan <a href="http://taiwan.net.tw">http://taiwan.net.tw</a> Visa for Taiwan <a href="http://taiwan.net.tw">http://taiwan.net.tw</a> Visa for Taiwan <a href="http://taiwan.net.tw">http://taiwan.net.tw</a> Visa for Taiwan <a href="http://taiwan.net.tw">http://taiwan.net.tw</a> Visa for Taiwan <a href="http://taiwan.net.tw">http://taiwan.net.tw</a> Visa for Taiwan <a href="http://taiwan.net.tw">http://taiwan.net.tw</a> Visa for Taiwan <a href="http://taiwan.net.tw">http://taiwan.net.tw</a> Visa for Taiwan <a href="http://taiwan.net.tw">http://taiwan.net.tw</a> Visa for Taiwan <a href="http://taiwan.net.tw">http://taiwan.net.tw</a> Nonline <a href="http://taiwan.net.tw">http://taiwan.net.tw</a> V |                                      |                                                            |                  |                                                                                                    |                                                                                                    |                                                                                                    |
| 🔒 https://visawebapp.boc                                                                                                    | a.gov.tw/BOCA_EVISA/QuerySta         | atus                                                       |                  |                                                                                                    |                                                                                                    |                                                                                                    |
|                                                                                                    | eV                                   | 電子簽證查詢及<br>isa application checl                           | 列印<br>x and prin | t                                                                                                    |                                                                                                    |                                                                                                    |
|                                                                                                    | 表聞                                   | 置窯號(Application No.) 2<br>維昭転雄(Passport No.)               | 0882185ILAC      | MMCI                                                                                                    | Sonradan e-viz                                                                                                    | e başvurunuzu                                                                                                    |
|                                                                                                    | 「<br>「<br>能会認知問 (verific stic        |                                                            | 21A              |                                                                                                    | kontrol edip ya                                                                                                    | ızdırmak                                                                                                    |
|                                                                                                    |                                      | 查詢(Query) 回首頁(M<br>電子簽證查詢及<br>eVisa annlication cher       | ain Page)<br>河町  | t                                                                                                    | <ol> <li>Başvuru nu<br/>pasaport n</li> <li>Güvenlik ko<br/>gibi bübyül<br/>yazdıktan s</li> </ol>                                                                                                    | ımarası ve<br>umaranızı yazın.<br>odu gördüğünüz<br>k harf ile<br>onra sorgulayın.                                                                                         |
|                                                                                                    |                                      |                                                            | k and prin       |                                                                                                    |                                                                                                    |                                                                                                    |
|                                                                                                    |                                      | 表單窯號(Application No.)                                      | 20882185ILAC     | MMCI                                                                                                    |                                                                                                    |                                                                                                    |
|                                                                                                    | 驗證碼(verific                          | ation code)                                                | ZO12             |                                                                                                    |                                                                                                    |                                                                                                    |
|                                                                                                    |                                      | 查詢(Query) 回普頁(I                                            | /lain Page)      |                                                                                                    |                                                                                                    |                                                                                                    |
|                                                                                                    | 表單窯號(Application No.)                | 表單現況(Application<br>Status)                                | 審核結果(Decisi      | on) 下載                                                                                                    | 電子簽證(Download)                                                                                                    |                                                                                                    |
|                                                                                                    | 208821851LAOMMCI                     | 審核完畢<br>(Review completed)                                 | 通過(Approved      | i)                                                                                                    | DownLoad                                                                                                    |                                                                                                    |

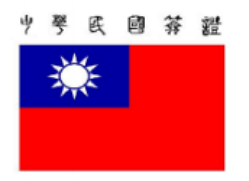

## Ministry of Foreign Affairs **REPUBLIC OF CHINA(TAIWAN)** eVisa

You are required to present this eVisa at the immigration checkpoint for verification by National Immigration Agency upon your arrival in Taiwan.

| eVisa Number          | 105ANK900040     |
|-----------------------|------------------|
| Surname / Given Name  |                  |
| Passport Number       |                  |
| Nationality           | TURKEY           |
| Date of Birth         |                  |
| Visa Type             | VISITOR          |
| Sex                   | М                |
| Issue Date            | 03 MAR 2016      |
| Enter Before          | 03 JUN 2016      |
| Max. Duration of Stay | 30 DAYS          |
| Entry                 | SINGLE           |
| Application Number    | 20882185ILAOMMCI |
| Notes:                |                  |

- 1. The decision to grant this eVisa is based on the information you provided on the online
- application form, which you declared to be truthful. 2. This eVisa does not necessarily guarantee entry into Taiwan. All decisions concerning foreign
- nationals' entry into Taiwan are made by the National Immigration Agency. Any false or misleading statements at the immigration checkpoint may result in denial of entry. 3. To enter Taiwan with this eVisa, you must also possess:
- (a) a passport with at least six months validity from a country eligible for eVisas (b) sufficient funds for the period of stay in Taiwan

checking in with the airline at your airport of origin prior to your flight to Taiwan.

- (c) a confirmed onward/return air ticket4. The duration of stay starts from the day after arrival in Taiwan.
- 5. If you have been invited to attend international conferences, sporting events, E. trade fairs, or other events in Taiwan, in addition to the eVisa you must also present a relevant invitation letter issued by the host organization when

E-vizenizi yazdırıp beraberinizde götürmeyi unutmayın, iyi yolculuklar.

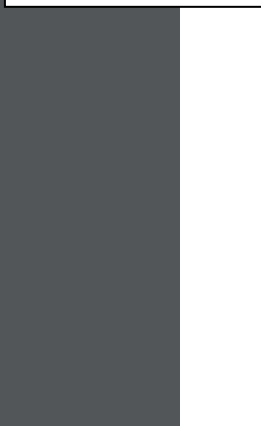